## **Image and Digital Signatures Upload Guidelines**

Beginning June 2016, as a mandatory requirement, all DNB-CET candidates have to upload their image and digital signatures in their DNB-CET profile created at the time of registration. This document provides the required instructions to upload the same on the website.

## Note: Candidates will be able to upload the image and signature from <u>14<sup>th</sup> June to 23<sup>rd</sup> June 2016</u>.

## **Instructions to Upload**

Candidates are required to login into their profile on the website <u>https://nbe.prometric.com/</u> with the username and password created at the time of registration and scheduling of the DNB-CET exam.

| National Board of Examination                                                                                                    | ONS                                                                                                    | Password Log in                                                                                                    |
|----------------------------------------------------------------------------------------------------|----------------------------------------------------------------------------------------------------|----------------------------------------------------------------------------------------------------|
| Welcome to NBE Reg                                                                                                    | istration                                                                                                    |                                                                                                    |
|                                                                                                    |                                                                                                    |                                                                                                    |
| I am ready to register                                                                                                    |                                                                                                    |                                                                                                    |
| Enter the characters you see in the image below:                                                                                                    |                                                                                                    |                                                                                                    |
| XIBB8 :                                                                                                    |                                                                                                    |                                                                                                    |
| Begin My Registration »                                                                                                    |                                                                                                    |                                                                                                    |
|                                                                                                    |                                                                                                    |                                                                                                    |
|                                                                                                    |                                                                                                    |                                                                                                    |
| Registration                                                                                                    | During registration, you will                                                                                                    | News & notification                                                                                                    |
| Please pay online to complete your<br>registration process. Keep your<br>educational details and credit/debit card<br>information handy before starting the<br>registration process. Please refer to the<br>instructions while filling up the<br>application form. | 1. Create a profile     2. Fill out the application     3. Pay for your exam     Note: The system will save each step after you     complete it. If you need to leave after a step and come     back later, you should log in as an existing user with the     password you have created. | PD-CET & DNB-CET Registration closes<br>on 31 <sup>-1</sup> May 2016 at 11:50 pm IST.<br>FMCE Registration closes on 16 <sup>th</sup> May<br>2016 at 11:50 pm IST. For more<br>information and updates, visit<br><i>www.natboard.edu.in</i> |

Once logged in, the home page will appear as shown below. Click on the "Upload Image" box shown on the top of the "Welcome Back" page to begin the process

| Nation<br>References | al Board of Examinations<br>ट्रीय परीक्षा बोर्ड |                         |                    |                      | Logout »              |
|----------------------|-------------------------------------------------|-------------------------|--------------------|----------------------|-----------------------|
| Welcome back, I      | Lalit Kumar                                     |                         |                    | 🔞 Upload Image       | Schedule Another Exam |
| ✓ Profile COMPLETE   |                                                 |                         |                    | C Edit Profile       | Change Password       |
| Name:                | Lalit Kumar                                     | Phone 1:                |                    | (91) 7894561230      |                       |
| Gender:              | Female                                          | Phone 2:                |                    | (91) 4561237890      |                       |
| Username:            | lalit_kumar4                                    | Address:                |                    | C4G/78B , Janak Puri |                       |
| Email:               | mrinal2309+0101@gmail.com                       | City:                   |                    | Delhi                |                       |
|                      |                                                 | State:                  |                    | Delhi                |                       |
| //                   |                                                 | 12121                   | 11312              |                      | 2                     |
| DNB-CET Application  | COMPLETE                                        |                         | Print Application  | Email Application    | C Edit Application    |
|                      |                                                 |                         |                    |                      |                       |
|                      |                                                 |                         |                    |                      |                       |
|                      | This site is compatible with Microsoft Intern   | et Explorer® 10.0 and a | bove and Google Ch | rome®.               |                       |

The page where candidate needs to upload the image and signature will open up as shown below.

| National Board of Examinations<br>राष्ट्रीय परीक्षा बोर्ड<br>Welcome Lalit Kumar                                                                                                    | Logout ×          |
|----------------------------------------------------------------------------------------------------|-------------------|
| Upload Images                                                                                                    |                   |
| Select Image Browse<br>Select Signature Image Browse<br>By selecting Upload Image, I acknowledge that I have reviewed the image requirements.<br>Upload Image C Back Candidate Preview                                                                                                    | Signature Preview |
| The Image must adhere to the following specifications:  File Format: The image must be in JPEG format File Size: The image must be less than or equal to 240kB (Kilobytes) each Dimensions of the image of Candidate: Acceptable dimensions 35mm X 45mm Olimensions of the image of Candidate's Signature: Acceptable dimensions: 80mm X 35mm Olimensions of the image of Candidate's Signature: Acceptable dimensions: 80mm X 35mm Color: The image must be in color(24 bits per pixel) Resolution: Resolution range should be 96px/inch to 150px/inch Background: The image must have a white background The image must not be more than six (6) months of The image must be taken in full face view directly facing the camera The image must be taken set. Signatures. Signatures, or similar items are not acceptable Both images must be uploaded simultaneously Once the images are uploaded, no more update will be allowed | र परीक्षा बोर्ड   |

In order to upload the image, click on the Browse button and choose the picture to be uploaded on the website. Similarly, click on the Browse button and choose the signature to be uploaded in the profile.

If the image is not meeting the required specifications, the system will show the following error as highlighted below. One needs to prepare the image according to the required specifications and then re upload the image on the website.

| National Board of Examinations<br>राष्ट्रीय परीक्षा बोर्ड                                                                                                    | NBEI            |
|----------------------------------------------------------------------------------------------------|-----------------|
| Welcome Lalit Kumar                                                                                                    |                 |
| Upload Images                                                                                                    |                 |
| Select Image     OrtOsers\deepika jain\Del Browse<br>Please ensure the image of candidate<br>must be 35mm X 45mm.       Select Signature Image     C.\Users\deepika jain\Del Browse<br>Please ensure the image must be less<br>than or equal to 240kB (Kilobytes) each.                                                                                                    | SIGNATURE 35 mm |
| By selecting Upload Image, I acknowledge that I have reviewed the image Candidate Preview requirements.                                                                                                    |                 |
| Upload Image C Back                                                                                                    | परोक्षा बॉर्ड   |
| The Image must adhere to the following specifications:                                                                                                    |                 |
| File Format: The image must be in JPEG format     File Format: The image must be less than or equal to 240kB (Kilobytes) each     Dimensions of the image of Candidate: Acceptable dimensions 35mm X 45mm     Dimensions of the image of Candidate: Acceptable dimensions: 80mm X 35mm     Color: The image must be in color(24 bits per pixel)     Resolution: Resolution range should be 96px/inch to 150px/inch     Background: The image must have a white background     The image must not be more than six (6) month sold     The image must be not the with it for the each with the to the color:     The image must have a white background     The image must not be dreaded simultaneously     Sunglasses, Dark finted glasses, Headphones, Hands-free devices, or similar items are not acceptable     Both images must be uploaded simultaneously     Once the images are uploaded, no more update will be allowed |                 |

Once the images have been successfully uploaded, they will be uploaded in the respective Candidate Preview and Signature Preview windows and visible on the right hand side of the screen. If the candidate wishes to change the image, they can do so by browsing another image. Once the final images have been uploaded and previewed, click on Upload Image button. The images uploaded will be saved in the database in the candidate's profile.

Please note, once the images are saved candidates can no longer make any changes to the same. The profile page of the candidate will appear as shown below, and the "Upload Image" button will appear disabled indicating that the image has been uploaded. Candidates will not be able to view the uploaded images thereafter.

| National<br>RECEIPTION    | Board of Examinations<br>प्य परीक्षा बोर्ड    |                                          | M                    | Logout x             |
|---------------------------|-----------------------------------------------|------------------------------------------|----------------------|----------------------|
| Welcome back, La          | alit Kumar                                    | $\langle \rangle$                        | ① Upload Image       | chedule Another Exam |
| ◆ Profile COMPLETE        |                                               | ~                                        | C Edit Profile       | Change Password      |
| Name:                     | Lalit Kumar                                   | Phone 1:                                 | (91) 7894561230      | •                    |
| Gender:                   | Female                                        | Phone 2:                                 | (91) 4561237890      |                      |
| Username:                 | lalit kumar4                                  | Address:                                 | C4G/78B , Janak Puri |                      |
| Email:                    | mrinal2309+0101@gmail.com                     | City:                                    | Delhi                |                      |
|                           |                                               | State:                                   | Delhi                |                      |
|                           |                                               | XIII III V                               |                      |                      |
| ▲ DNB-CET Application CON | IPLETE                                        | Application                              | Email Application    | C Edit Application   |
|                           |                                               |                                          |                      |                      |
|                           |                                               |                                          |                      |                      |
|                           | This site is compatible with Microsoft Intern | et Explorer® 10.0 and above and Google ( | Chrome®.             |                      |

Please follow the below given instructions to ensure that the image uploaded is of the right resolution and size.

## <u>Instructions to prepare the image for upload</u> <u>using PAINT :</u>

 Open the image in MS Paint.
 (Right clicking on the image, go to "open with", click on "Paint")

| Preview                   |    |                 | A.                    | a la a   |
|---------------------------|----|-----------------|-----------------------|----------|
| Set as desktop background | ł  | loala           | Lighthouse            | Penguins |
| Edit                      |    |                 |                       |          |
| Print                     |    |                 |                       |          |
| Rotate clockwise          |    |                 |                       |          |
| Rotate counterclockwise   |    |                 |                       |          |
| 7-Zip                     | ×  |                 |                       |          |
| Open with                 | ۰. | <i>i</i> Intern | et Explorer           |          |
| Share with                | +  | 🔣 Micro         | soft Office Picture N | lanager  |
| Restore previous versions |    | 🧃 Paint         |                       |          |
|                           |    | 👩 Windo         | ows Media Center      |          |

• When image opens up in MS Paint, click on the "Resize" button at the top, as shown below (highlighted in blue line):

| Home Home | View                                                                                                    |
|-----------|----------------------------------------------------------------------------------------------------|
| Paste     | Select<br>↓ Rotate ▼<br>↓ Rotate ▼<br>↓ Crop<br>↓ A A<br>↓ A A A<br>↓ A A A<br>↓ A A A<br>↓ A A A<br>↓ A A A A A A A A A A A A |
| Clipboard | Image Tools                                                                                                    |

A "Resize and Skew" pop up window will open, as • shown on the right:

- In above window, under "Resize", select "Pixels" radio button and uncheck the "Maintain aspect ratio" option.
- Enter the Horizontal value as "206" and Vertical value as "265" for Candidate's Image, and click on "OK" button. Window should look like as shown on the right:

(NOTE: While preparing upload for Signature, use Horizontal value as "302" and vertical value as "132".)

> **□** -

R

Save the image with desired • name and format by clicking on the menu button on the top left of the paint window, as shown on the right:

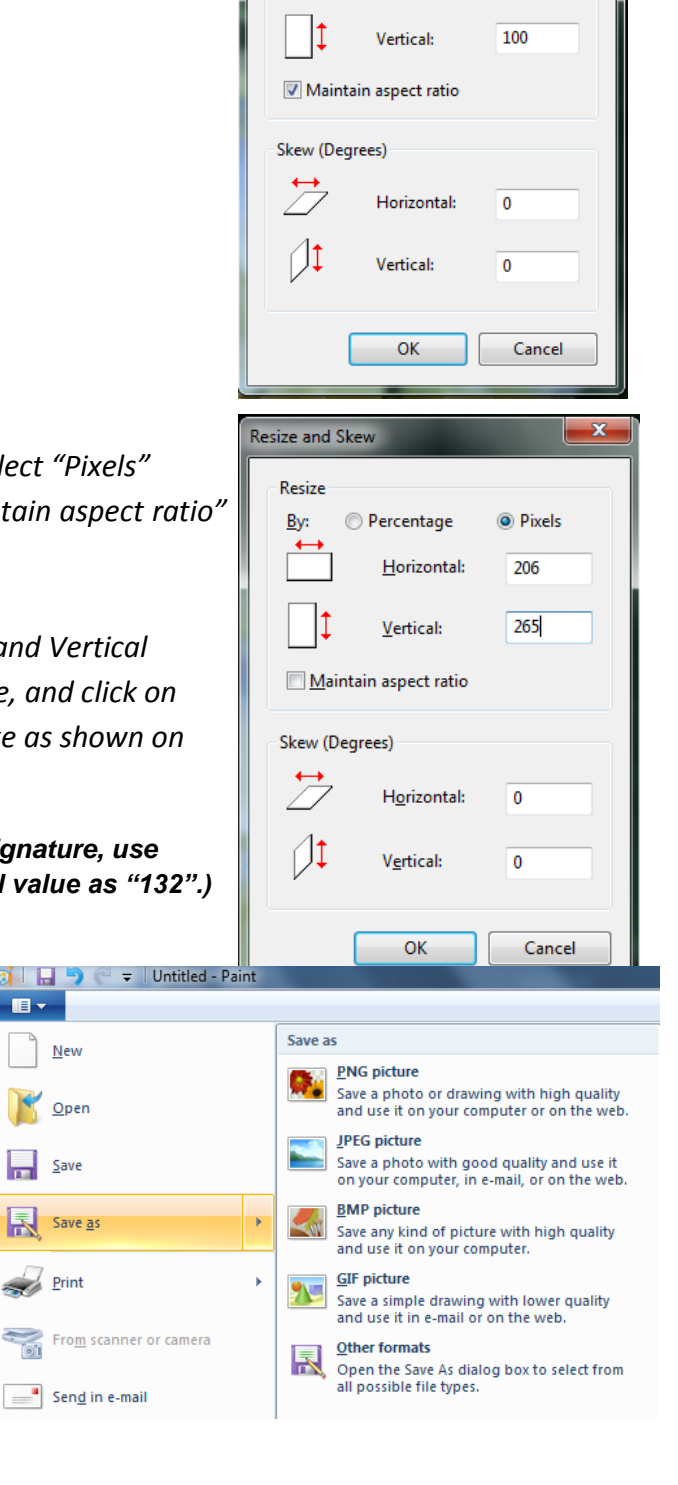

Resize and Skew

Percentage

Horizontal:

Pixels

100

Resize

By: